## YOLAWO Klickanleitung

# 1. Anmeldung über Yoga am Kunstfeld.de

Entweder über die Wochenauswahl in den gewünschten Kurs klicken oder

Einen bestimmten Kurs anklicken, um diesen für 🛩 mehrere Wochen zu buchen.

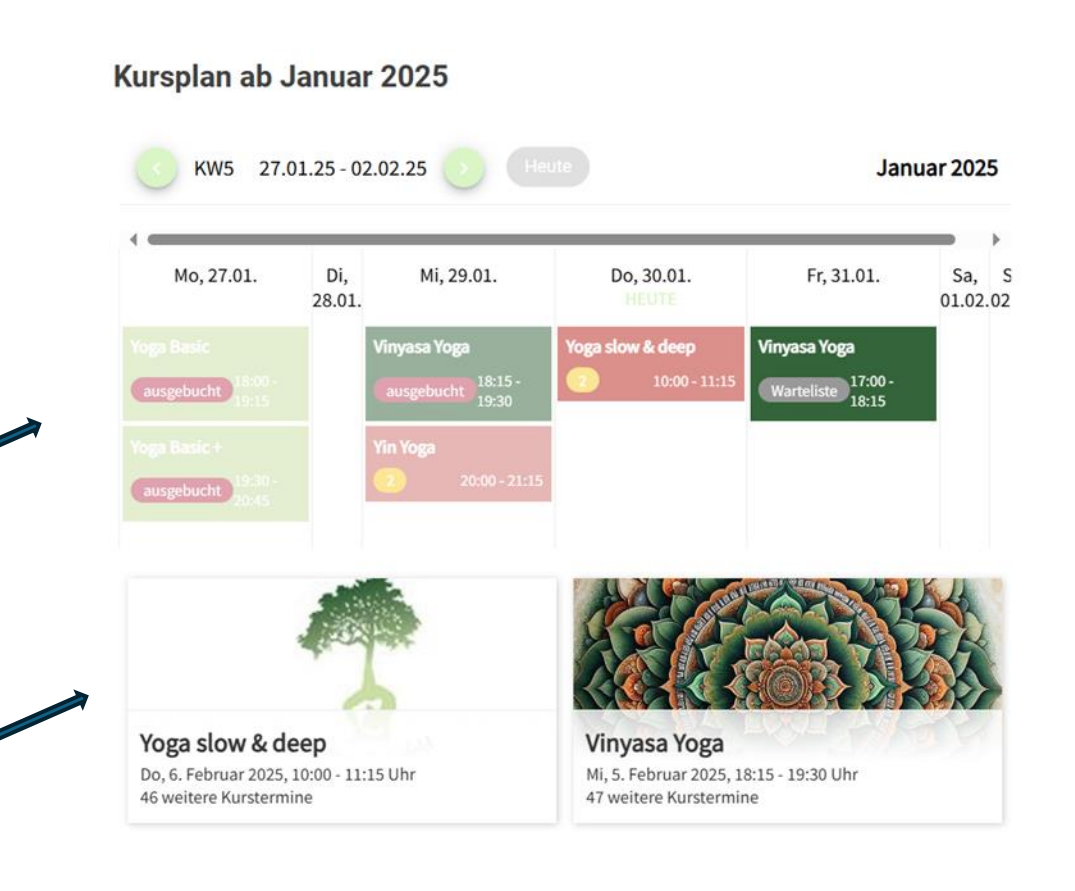

Hier die Ansicht, nachdem ein bestimmter Kurs gewählt wurde. Dann kann man sich für jeden Kurs dieser Reihe anmelden. (hier: Vinyasa mittwochs 18:15)

| Mi, 12. März 2025, 18:15 - 19:30 Uhr                  | 3 freie Plätze |
|-------------------------------------------------------|----------------|
| Zur Anmeldung                                         |                |
|                                                       | 6 freie Plätze |
| Mi, 19. März 2025, 18:15 - 19:30 Uhr<br>Zur Anmeldung |                |
|                                                       |                |
| Mi, 26. März 2025. 18:15 - 19:30 Uhr                  | 9 freie Plätze |
| Zur Anmeldung                                         |                |
|                                                       | 9 freie Plätze |
| Mi, 2. April 2025, 18:15 - 19:30 Uhr                  | Sher Hate      |
| Zur Anmeldung                                         |                |

Es öffnet sich die Buchungsmaske. Wer einen Account hat, sollte unbedingt das "Login" nutzen, um sich anzumelden, dann kann man mehrere Kurse hintereinander buchen. (Achtung: Je nach Kurs, kann die Schaltfläche sehr hell und kaum sichtbar sein.)

Wer keinen Account nutzen möchte, kann einfach die Buchungsmaske ausfüllen und ist damit angemeldet. Allerdings kann dann die Buchung ausschließlich über die Bestätigungsmail verwaltet werden.

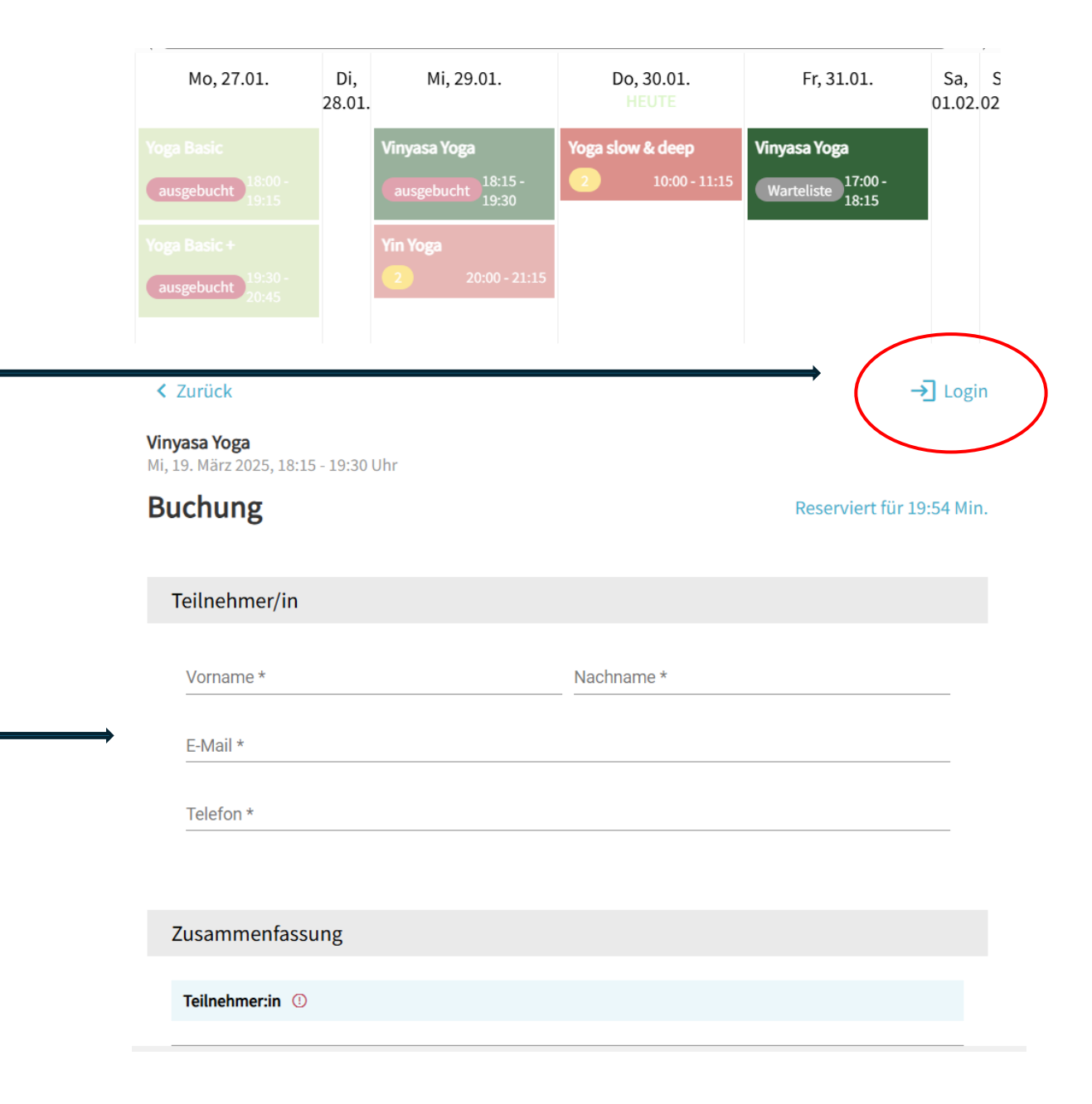

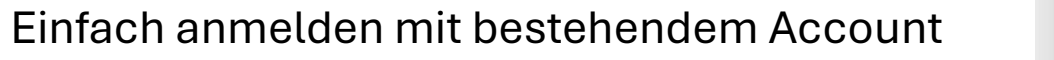

oder einen Account estellen:

|                                | ×                                            |
|--------------------------------|----------------------------------------------|
| <b>Schön, d</b><br>Bist du ber | <b>ass du hier bist!</b><br>reit loszulegen? |
|                                | @gmail.com                                   |
|                                |                                              |
|                                |                                              |
|                                |                                              |

Nach dem Login oder dem Ausfüllen, einfach auf

#### Vinyasa Yoga Mi, 19. März 2025, 18:15 - 19:30 Uhr

#### BuchungReserviert für 15:19 Min.

| eilnehmer/in             |                           |
|--------------------------|---------------------------|
| Vorname<br>Jörg          | Nachname<br>Gebhardt User |
| E-Mail<br>@gmail.com     |                           |
| Telefon *<br>+49491 8861 |                           |

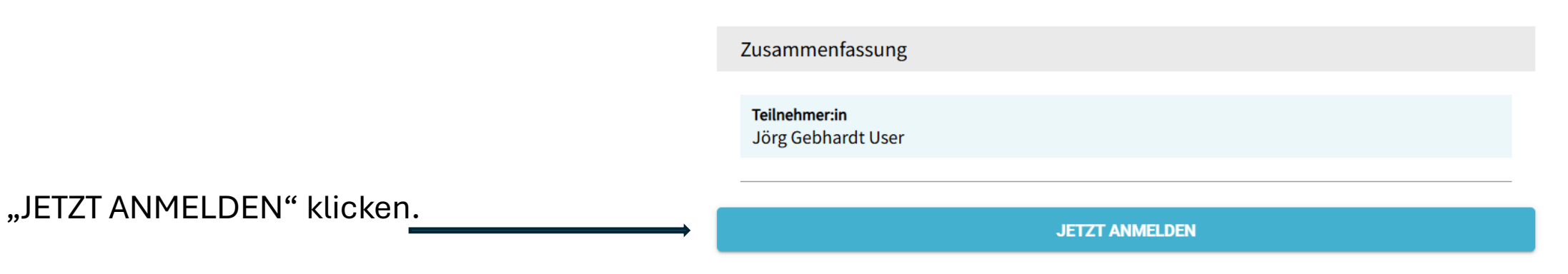

Buchungssystem von YOLAWO

Buchung wird dann als erfolgreich bestätigt. Zusätzlich wird eine Bestätigungsmail versendet.

ACHTUNG: Bei Anmeldung ohne Login, kann natürlich ein "Vertipper" bei der angegebenen Mail dazu führen, dass man keine Mail erhält. Jedenfalls SpamOrdner checken.

### Über die Schaltfläche

"Zurück zur Übersicht" kann man weitere Kurse auswählen. Dabei aber unbedingt bei jedem ausgewählten Kurs auf

"JETZT ANMELDEN" klicken, auch wenn irgendwo "Buchung erfolgreich" steht, da diese Meldung von einer vorherigen Buchung stammen kann.

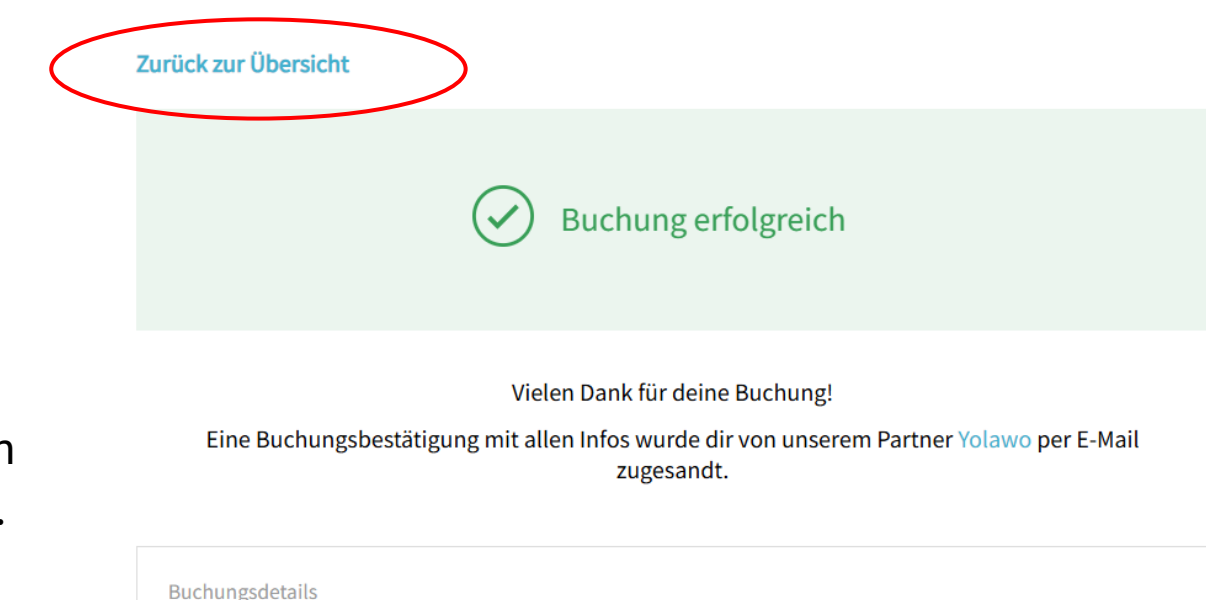

| Angebot:<br>Zeit & Ort: | Vinyasa Yoga<br>Mi. 19.03.2025, 18:15 - 19:30 Uhr<br>Am Kunstfeld 19, 51069 Köln |
|-------------------------|----------------------------------------------------------------------------------|
| Buchungsnummer:         | 1089-31F                                                                         |
| Teilnehmende :          | 1 Teilnehmer:in                                                                  |
|                         |                                                                                  |
| Buchungsübersicht       |                                                                                  |
| Jörg Gebhardt User      |                                                                                  |
|                         |                                                                                  |
|                         |                                                                                  |

## 2. Buchung verwalten, insbesondere stornieren ohne Mail

(Wenn die Bestätigungsmail für eine bestimmte Buchung noch vorhanden ist, kann man einfach in der Mail auf "Buchung verwalten" klicken.) ACHTUNG: Bei Anmeldung ohne Login in den Account oder ohne Account, ist eine Abmeldung ausschließlich über die Mail möglich, da man sich in einen nicht vorhandenen Account nicht anmelden kann....

Wenn die Mail nicht mehr vorhanden ist oder man mehrere Kursanmeldungen verwalten möchte:

Yolawo googeln und https://signup.yolawo.de anklicken

Yolawo https://signup.yolawo.de > login

#### Signup

Bist du bereit loszulegen? E-Mail \*. Passwort \*. Passwort vergessen? LOGIN ICH HABE NOCH KEINEN ACCOUNT · Impressum · AGB · Datenschutzerklärung · Kontakt.

Nach dem Klicken von signup und der Eingabe der Anmeldeinformationen gelangt man zu

"myyolawo.de"

Dort rechts die drei Striche anklicken

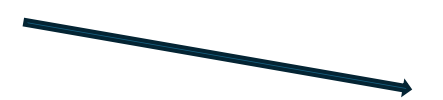

| ← C ( ☆ https://my.yolawo.de            |       | ᄩ A ☆ ☆ 년 🗠 🍫 |
|-----------------------------------------|-------|---------------|
| <b>()</b>                               | Start |               |
| <b>Mi, 12. Februar 2025</b><br>Yin Yoga |       | 20:00         |
| Mi, 28. Mai 2025<br>Vinyasa Yoga        |       | 18:15         |
| Mo, 28. Juli 2025<br>Yoga Basic         |       | 18:00         |
|                                         |       |               |

Dann auf "Meine Buchungen" klicken

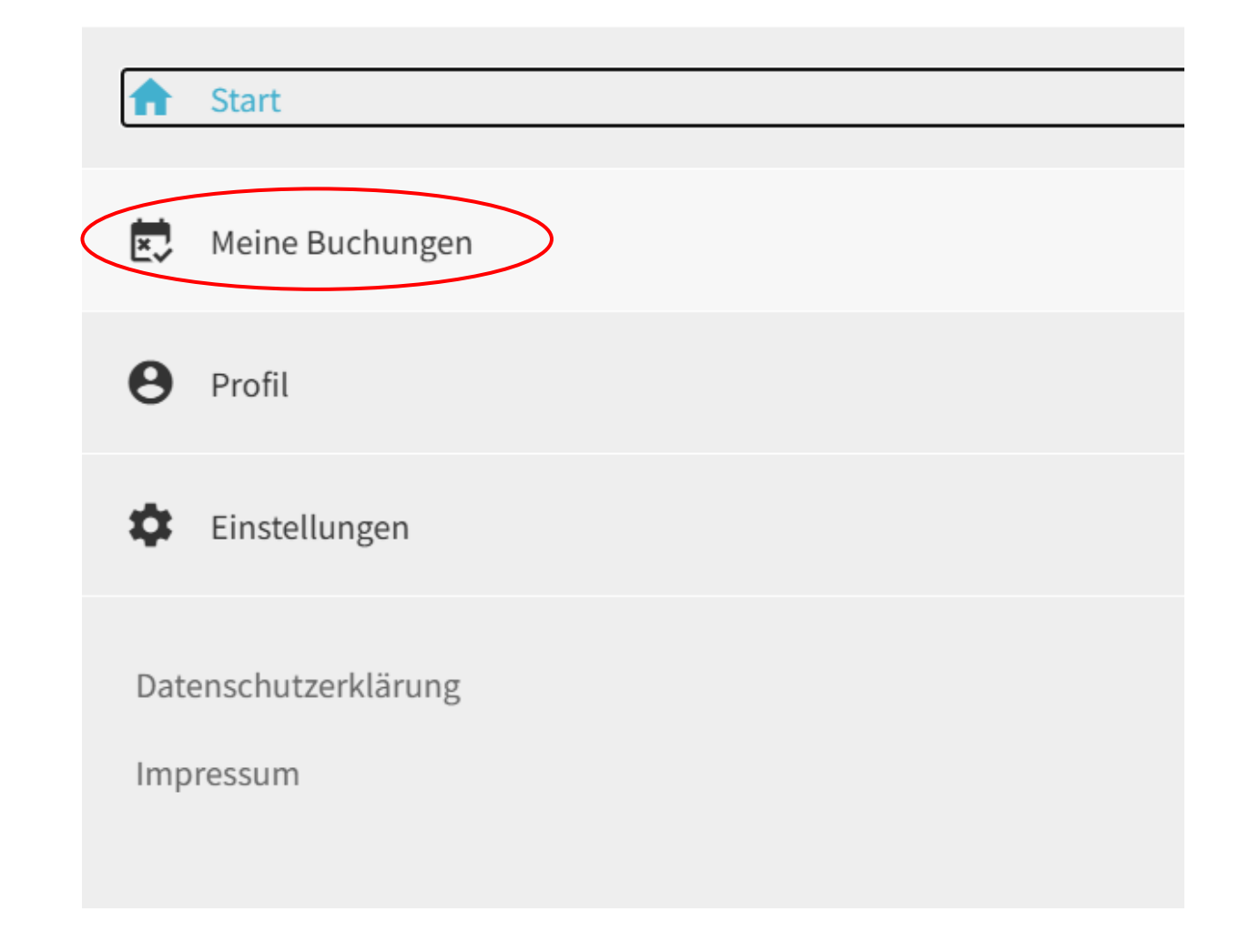

#### Zu verwaltenden Kurs anklicken

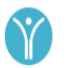

Meine Buchungen

Buchungsnummer: 1089-2FA storniert Gebucht am: Di 28. Januar 2025 10:35

Vinyasa Yoga

Buchungsnummer: 1089-2F9 Gebucht am: Di 28. Januar 2025 10:34 Yin Yoga

Buchungsnummer: 1089-2F8 Gebucht am: Di 28. Januar 2025 10:34 Vinyasa Yoga

Buchungsnummer: 1089-2F7 Gebucht am: Di 28. Januar 2025 10:27

Yoga Basic

"Buchung stornieren" für Stornierung der Buchung

| Yoga am Kunstfeld                                                                               |                    |   |
|-------------------------------------------------------------------------------------------------|--------------------|---|
| Buchung verwalten                                                                               |                    |   |
| Buchungs-Nr: 1089-2F9<br>Gebucht am: Dienstag 28.01.2025 10:34 Uhr                              |                    |   |
| Yin Yoga<br>Termin: Mi, 12. Februar 2025, 20:00 - 21:15 Uhr<br>Ort: Am Kunstfeld 19, 51069 Köln |                    |   |
| Anmeldedaten                                                                                    |                    | > |
| Teilnehmende                                                                                    |                    | > |
|                                                                                                 | BUCHUNG STORNIEREN |   |

Daraufhin sollte eine Mail versendet werden, wo die Stornierung bestätigt wird.

## 3. WARTELISTE

- Wer von der Warteliste kommend in den Kurs "rutschen" kann, erhält eine Mail dazu. Diese unbedingt bestätigen oder ablehnen, da sonst der Platz entweder nicht gebucht wird oder für andere freigegeben werden kann.
- Dazu gibt es derzeit kein Klickanleitung. Sollte aber über die Mail und den dort befindlichen "Bestätigungsbutton" selbsterklärend sein.

## Vielen Dank für die Aufmerksamkeit!

Im Falle von Fragen bitte Mail an yolawo@yoga-am-kunstfeld.de oder über das Kontaktformular von

Yoga am Kunstfeld

gehen.

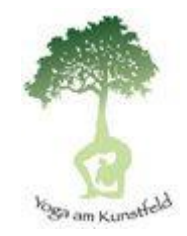